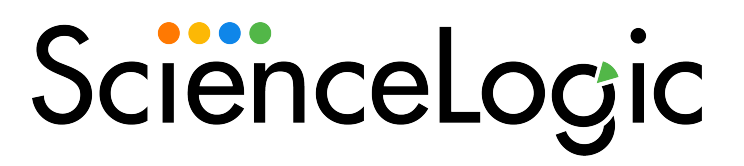

# Citrix: Xen PowerPack Release Notes

Version 103

## OverviewCitrix Xen PowerPack Release Notes, version 103

👃 Download Release Notes

Version 103 of the Citrix: Xen PowerPack adds support for clustering.

### • Minimum Required SL1 Version: 10.1.0

This document describes:

| Before You Install or Upgrade     | 2 |
|-----------------------------------|---|
| Installation Process              | 2 |
| Upgrade Process                   | 3 |
| Features                          | 4 |
| Enhancements and Issues Addressed | 4 |
| Known Issues                      | 5 |

# Before You Install or Upgrade

Ensure that you are running version 10.1.0 or later of SL1 before installing Citrix: Xen version 103.

**NOTE**: For details on upgrading SL1, see the appropriate <u>Release Notes</u>.

### Installation Process

If you are installing the PowerPack **for the first time** (that is, if you have never installed the PowerPack before), perform the following steps:

- 1. Familiarize yourself with the Known Issues for this release.
- 2. See the **Before You Install or Upgrade** section. If you have not done so already, upgrade your system to the 10.1.0 or later release.
- Search for and download the Citrix: Xen PowerPack from the PowerPacks page on the <u>ScienceLogic</u> <u>Support Site</u>.
- 4. In SL1, go to the **PowerPack Manager** page (System > Manage > PowerPacks).
- 5. Click the [Actions] button and choose Import PowerPack. The Import PowerPack modal appears.
- 6. Click [Browse] and navigate to the PowerPack file from step 3.
- 7. Select the PowerPack file and click [Import]. The PowerPack Installer modal displays a list of the

PowerPack contents.

8. Click [Install]. After the installation is complete, the PowerPack appears on the PowerPack Manager page.

# **Upgrade Process**

To upgrade from a previous version of the PowerPack, perform the following steps:

**NOTE:** Due to the changes in the "Citrix XenCenter: VM Discovery" Dynamic Application, you must delete any existing virtual machine (VM) component devices prior to upgrading the PowerPack. You must also unselect the **Preserve Hostname** checkbox on the **Device Properties** page (Registry > Devices > wrench icon) for every new VM component that is created to ensure that any VM name changes in XenServer are reflected in the GUID in SL1. These steps are included in the following upgrade instructions.

TIP: By default, installing a new version of a PowerPack will overwrite all content in that PowerPack that has already been installed on the target system. You can use the *Enable Selective PowerPack Field Protection* setting in the **Behavior Settings** page (System > Settings > Behavior) to prevent the new version of the PowerPack from overwriting local changes for some commonly customized fields.

- 1. See the **Before You Install or Upgrade** section. If you have not done so already, upgrade your system to the minimum required platform version or later release.
- To ensure that VM components are not re-discovered before upgrading the PowerPack, go to the Device Manager page (Registry > Devices > Device Manager) and type "XenServer Host" in the Device Class | Sub-class column filter. Select all of the XenServer Host devices. In the Select Action menu in the bottomright corner, select Disabled (under Change Collection State) and then click [Go].
- 3. On the **Device Manager** page, type "XenServer VM" in the **Device Class | Sub-class** column filter. Select all of the XenServer VM devices. In the **Select Action** menu, select Delete Selected Devices (under **Administration**) and then click **[Go]**.
- 4. Go to the Dynamic Applications Manager page (System > Manage > Applications) and type "Citrix XenCenter: VM Discovery" in the Dynamic Application Name column filter. Click the wrench icon (2) for the "Citrix: XenCenter: VM Discovery" Dynamic Application. The Dynamic Applications Properties Editor page appears.
- 5. Click the [Collections] tab. On the Dynamic Applications | Collections Objects page, depending on the version of the PowerPack from which you are upgrading, either one or two GUID objects appear in the Collection Object Registry pane. Select the checkboxes for all GUIDs that appear in the list. In the Select Action menu in the bottom-right corner, select Delete Objects (under Administration) and then click [Go].
- 6. From the Support Site, download Version 103 of the Citrix: Xen PowerPack to a local computer.
- Go to the PowerPack Manager page (System > Manage > PowerPacks). Click the [Actions] menu and choose Import PowerPack. Import Version 103 of the Citrix: Xen PowerPack. For details on importing PowerPacks, see the chapter on Installing a PowerPack in the PowerPacks manual.

- 8. Click the **[Install]** button. For details on installing PowerPacks, see the chapter on *Installing a PowerPack* in the **PowerPacks** manual.
- 9. To re-enable collection on the XenServer Host devices, go to the Device Manager page (Registry > Devices > Device Manager) and type "XenServer Host" in the Device Class | Sub-class column filter. Select all of the XenServer Host devices. In the Select Action menu in the bottom-right corner, select Active (under Change Collection State) and then click [Go].
- After the XenServer VM component devices are re-discovered, go to the Device Properties page (Registry
   Devices > wrench icon) for every new VM component device and unselect the Preserve Hostname
   checkbox.

### Features

Version 103 of the Citrix: Xen PowerPack includes the following features:

- Dynamic Applications that enable the ScienceLogic platform to discover, model, and monitor Citrix XenServer devices
- Event policies that are triggered when Citrix XenServer devices meet certain status criteria
- Device classes for each type of Citrix XenServer device monitored
- Device Dashboards for Citrix XenCenter Hosts, Networks, Storage Resources, and Virtual Machines
- A widget for use in Device Dashboards
- An example Basic/Snippet credential for discovering Citrix XenServer devices

### Enhancements and Issues Addressed

The following enhancements and addressed issues are included in version 103 of the Citrix: Xen PowerPack:

• If the master node on your XenCenter experiences a failover to a different node in the pool, during the next polling cycle of the Citrix XenCenter: Discover Dynamic Application, the powerpack will find a new master by polling each of the nodes in the pool and connect to it. There should not be any data gaps or device unavailability issues for the remaining nodes.

### Known Issues

The following known issues affect version 103 of the Citrix: Xen PowerPack:

• There is a known issue in XenCenter that may cause a mismatch in the control domain size with the Windows UI if it has been recently changed. The value in SL1 is the correct the domain size. You can double check the correct value by using PuTTY or a similar application to SSH into the Xen server and running the following command:

./opt/xensource/libexec/xen-cmdline --get-xen dom0 mem

**NOTE:** SL1 may round this value slightly.

• There is a known issue that is causing a discrepancy between the units of measurement for metrics that are collected by some performance Dynamic Applications and the graphs that display those metrics.

### © 2003 - 2022, ScienceLogic, Inc.

#### All rights reserved.

#### LIMITATION OF LIABILITY AND GENERAL DISCLAIMER

ALL INFORMATION AVAILABLE IN THIS GUIDE IS PROVIDED "AS IS," WITHOUT WARRANTY OF ANY KIND, EITHER EXPRESS OR IMPLIED. SCIENCELOGIC<sup>™</sup> AND ITS SUPPLIERS DISCLAIM ALL WARRANTIES, EXPRESS OR IMPLIED, INCLUDING, BUT NOT LIMITED TO, THE IMPLIED WARRANTIES OF MERCHANTABILITY, FITNESS FOR A PARTICULAR PURPOSE OR NON-INFRINGEMENT.

Although ScienceLogic<sup>™</sup> has attempted to provide accurate information on this Site, information on this Site may contain inadvertent technical inaccuracies or typographical errors, and ScienceLogic<sup>™</sup> assumes no responsibility for the accuracy of the information. Information may be changed or updated without notice. ScienceLogic<sup>™</sup> may also make improvements and / or changes in the products or services described in this Site at any time without notice.

#### Copyrights and Trademarks

ScienceLogic, the ScienceLogic logo, and EM7 are trademarks of ScienceLogic, Inc. in the United States, other countries, or both.

Below is a list of trademarks and service marks that should be credited to ScienceLogic, Inc. The ® and <sup>™</sup> symbols reflect the trademark registration status in the U.S. Patent and Trademark Office and may not be appropriate for materials to be distributed outside the United States.

- ScienceLogic<sup>™</sup>
- EM7<sup>™</sup> and em7<sup>™</sup>
- Simplify IT™
- Dynamic Application™
- Relational Infrastructure Management<sup>™</sup>

The absence of a product or service name, slogan or logo from this list does not constitute a waiver of ScienceLogic's trademark or other intellectual property rights concerning that name, slogan, or logo.

Please note that laws concerning use of trademarks or product names vary by country. Always consult a local attorney for additional guidance.

#### Other

If any provision of this agreement shall be unlawful, void, or for any reason unenforceable, then that provision shall be deemed severable from this agreement and shall not affect the validity and enforceability of any remaining provisions. This is the entire agreement between the parties relating to the matters contained herein.

In the U.S. and other jurisdictions, trademark owners have a duty to police the use of their marks. Therefore, if you become aware of any improper use of ScienceLogic Trademarks, including infringement or counterfeiting by third parties, report them to Science Logic's legal department immediately. Report as much detail as possible about the misuse, including the name of the party, contact information, and copies or photographs of the potential misuse to: legal@sciencelogic.com

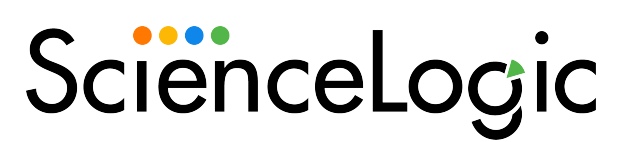

800-SCI-LOGIC (1-800-724-5644)

International: +1-703-354-1010